# Smart 360 POS

How To and Tech Support Guide

# Table of Contents

| • | Registration                                | Page 3  |
|---|---------------------------------------------|---------|
| • | Receipt Details                             | Page 5  |
| • | Setting Tax Rates                           | Page 6  |
| • | Inventory                                   | Page 7  |
| • | Access Id                                   | Page 8  |
| • | Start Page                                  | Page 9  |
| • | Contact Us                                  | Page 9  |
| • | Help Page                                   | Page 10 |
| • | Settings                                    | Page 11 |
|   | <ul> <li>Application Setup</li> </ul>       | Page 12 |
|   | <ul> <li>Printer Setup</li> </ul>           | Page 13 |
|   | <ul> <li>Payment Device Setup</li> </ul>    | Page 16 |
|   | <ul> <li>Payment Processing</li> </ul>      | Page 16 |
|   | <ul> <li>Database</li> </ul>                | Page 18 |
|   | <ul> <li>Print Last Z-Out Report</li> </ul> | Page 20 |
|   | <ul> <li>Sample Inventory Import</li> </ul> | Page 21 |
| • | Point of Sale                               | Page 22 |
| • | Tech Support                                | Page 25 |

#### SMART 360 POS: Registration

• To activate Smart 360 POS please enter the email, password, and store id that was provided in the box. It can be found in the Quick Reference Guide in Section E on page 5.

| ÷ 🛛 🖻 📕                                                                             | 8 👽 🖬 11:49 ar                                                                                                    |
|-------------------------------------------------------------------------------------|----------------------------------------------------------------------------------------------------|
| Easy Guide: S                                                                       | Step 1 - Registration                                                                                                    |
| To activate Smart 360<br>the two buttons below<br>store. Press Add A Star<br>store. | POS please enter the email, password, and store id provided in the box. Afterwards please select one of<br>. Press Register A New Store, if this is the first Smart 360 POS system that you will be adding to your<br>tion To A Existing Store, if this is an additional Smart 360 POS system that you will be adding to your |
| Need Help? Call Royal                                                               | Sovereign Customer Service at 1-866-961-2673 (Monday - Friday 8:30am – 5:30pm (EST))                                                                                                    |
| Email                                                                               |                                                                                                    |
|                                                                                     |                                                                                                    |
| Password                                                                            |                                                                                                    |
|                                                                                     |                                                                                                    |
| Store Id                                                                            |                                                                                                    |
|                                                                                     |                                                                                                    |
|                                                                                     | Register A New Store Add A Station To A Existing Store                                                                                                    |
|                                                                                     |                                                                                                    |
| $\bigtriangleup$                                                                    |                                                                                                    |

- After entering the information provided, you will select either "Register A New Store" button or "Add A Station To A Existing Store."
  - If this is the first tablet you are registering to your store, please select "Register A New Store." After you press the button, you will be required to enter information about your store. Every field except Address Line 2 is required before pressing continue.

| Customer Information                                       |  |
|------------------------------------------------------------|--|
|                                                            |  |
| store warne                                                |  |
| Enter Your Business' Name                                  |  |
| imail                                                      |  |
| Enter Your Business' Email Address                         |  |
| First Name                                                 |  |
| Enter Your First Name                                      |  |
| Last Name                                                  |  |
| Enter Your Last Name                                       |  |
| Address Line 1                                             |  |
| Enter Your Business' Address Line 1                        |  |
| Address Line 2                                             |  |
| Enter Your Business' Address Line 2 (If Needed)            |  |
| City                                                       |  |
| Enter Your Business' City                                  |  |
| Province/State                                             |  |
| Enter The State Or Province Where Your Business Is Located |  |
| Zip/Postal Code                                            |  |
| Enter Your Business' Zip or Postal Code                    |  |
| Phone Number                                               |  |
| Enter Your Business' Phone Number                          |  |
| Country                                                    |  |
|                                                            |  |

 If this is an additional tablet you purchased for your store, please select "Add A Station To A Existing Store." After you press the button, you will be prompted with the same text fields as before. However, the information that you will provide in this section will differ. You will enter the email, password, and store id that you originally registered with.

| Adding A Station                                                                                                    |   |   |        |  |  |  |   |  |  |
|----------------------------------------------------------------------------------------------------|---|---|--------|--|--|--|---|--|--|
| Please go to Settings on the first tablet that you purchased and select Application Settings. Afterwards, please enter the information from<br>Application Settings into the text fields below. |   |   |        |  |  |  |   |  |  |
| Email                                                                                                    |   |   |        |  |  |  |   |  |  |
|                                                                                                    |   |   |        |  |  |  |   |  |  |
| Password                                                                                                    |   |   |        |  |  |  |   |  |  |
| Store Id                                                                                                    |   |   |        |  |  |  |   |  |  |
| Continue                                                                                                    |   |   |        |  |  |  |   |  |  |
| $\bigtriangleup$                                                                                                    | C | Ŷ | $\Box$ |  |  |  | Z |  |  |

- If you do not remember what credentials you registered Smart 360 POS, you will need to go to "Settings" in Smart 360 POS on a tablet that is registered. Once in "Settings" please select "Application Information" in the "Administrator" section. A pop up will appear with your credentials will appear. Please enter that information into the text fields.
- After you have finished entering all information into the text fields for either the "Register A New Store" button or "Add A Station To A Existing Store" button, please press "Continue." After you press the button, a pop up will appear asking you to enter a unique station id. Enter a number between 1 and 99.

| Create |  |
|--------|--|
|        |  |
|        |  |
|        |  |

If you have experienced any problems when registering, please go to page 26.

## SMART 360 POS: Receipt Details

Note: This section is only for users who have pressed "Register A New Store."

- On this page you will enter information you would like to display on your receipts.
- For Store Number enter a number between 1 and 9999.
- In the Footer Message you can enter whatever messages you like to display on your receipts. For example: HST Tax number, "Thank You For Your Business!"
- After you are satisfied with your input please enter submit on the bottom of the page.
- NOTE: You will have the option to alter your receipt in BackOffice at any time (backoffice.smart360pos.com). Once you have logged in, please select the "Store Details" tab in BackOffice. From that page you can modify your receipt. When satisfied with your input please press the "Save" button. Afterwards please log out of Smart 360 POS and re - login to get the updated receipt.

| tore Number    | , <b>1</b>                                              |  |
|----------------|---------------------------------------------------------|--|
| Store Name     | Store Name                                              |  |
| Address Line 1 | 555 Cedar Lane                                          |  |
| Address Line 2 | Enter Your Business Address Line 2 (If Needed)          |  |
| Contact No.    | 1234567890                                              |  |
| Email ID       | email                                                   |  |
| Footer Message | Enter Any Footer Message Information: See Examples Belc |  |
|                | Thank You For Your Business!                            |  |
|                | HST# 1234567890                                         |  |

### SMART 360 POS: Setting Tax Rates

Note: This section is only for users who have pressed "Register A New Store."

• Canadian Users: To set tax rates for the province of where your business is located, please select a province from the drop down menu. After selecting a province, the tax rates for that province will appear. You can alter tax rates by simply pressing on the numbers, and editing them to your liking.

| ÷ 🖬 🖄 📰           |                                                                                   | 🛿 🗢 🖬 11:52 ам  |
|-------------------|-----------------------------------------------------------------------------------|-----------------|
|                   |                                                                                   |                 |
|                   | Use the drop down menu to select your province. Adjust the tax rate(if required). |                 |
| Province of Sale: | Manitoba                                                                          | 4               |
| GST:              | 5.0                                                                               | %               |
| PST:              | 8.0                                                                               | %               |
| HST:              | 0.0                                                                               | %               |
|                   | Submit                                                                            |                 |
|                   |                                                                                   |                 |
|                   |                                                                                   |                 |
|                   |                                                                                   |                 |
|                   |                                                                                   |                 |
|                   |                                                                                   |                 |
| $\bigtriangleup$  |                                                                                   | a <sup>22</sup> |

• American Users: To set tax rates please select the Tax Name and rename it to your liking. Afterwards select the numbers to the right of the tax names that you have given to set the tax rates.

#### SMART 360 POS: Inventory

Note: This section is only for users who have pressed "Register A New Store."

• You can upload inventory manually, using a barcode scanner, or a spreadsheet.

| 今日 18 0 11                              |              |        |   |            | 8 🗢 🖬 11:52 am |
|-----------------------------------------|--------------|--------|---|------------|----------------|
| Easy Setup Step 4: Inve                 | ntory        |        |   |            |                |
| Select how you would like to select you | r inventory? |        |   |            |                |
| Manually                                |              |        |   |            |                |
| By Barcode Scanner                      |              |        |   |            |                |
| By Spreadsheet                          |              |        |   |            |                |
| Skip, do it later                       |              |        |   |            |                |
|                                         |              |        |   |            |                |
|                                         |              |        |   |            |                |
|                                         |              |        |   |            |                |
|                                         |              |        |   |            |                |
|                                         |              |        |   |            |                |
| $\bigtriangleup$                        | t)<br>t      | $\Box$ | Ū | <b>口</b> 》 | a <sup>2</sup> |

- Manually/ Barcode Scanner
  - Note: If you are using a barcode scanner please make sure the scanner is paired.
  - To enter a product manually, you will need to enter the barcode/item number, item name, cost, price, item stock, department, and the taxes that apply to the product. After you have entered all the fields, press "Save" to add that item to your inventory.
- By Spreadsheet
  - After you have downloaded the spread sheet to your tablet, press "Open," then "sdcard," and then the appropriate folder where you saved the spreadsheet. Once you found the file, select the file and press "Upload."

#### SMART 360 POS: Access Id

- The Access Id is a four digit number that is used by employees to login.
- Logging in The First Time
  - After registering, the default Access Id can be found on the Quick Reference Guide in Section E on page 5.

| Υ⊑ EO @ ₩        |                                                      | 8 🗢 🛿 11:53 am |
|------------------|------------------------------------------------------|----------------|
|                  | Enter your Access Id                                 |                |
|                  | 1 2 3 DELETE<br>4 5 6                                |                |
|                  | 7 8 9 CLEAR                                          |                |
|                  | 0 00 LOGIN                                           |                |
|                  |                                                      | Smart 360 POS™ |
| $\bigtriangleup$ | $\begin{array}{cccccccccccccccccccccccccccccccccccc$ |                |

- If you have forgotten your Access Id, you can press "Forgot your Access Id? Please press here." This will take you to BackOffice where you will be able to login and select the employee who's Access Id you want to see.
- To create additional Access Ids please refer to "Adding Employees" on page 27.

## SMART 360 POS: Start Page

• The Start Page has several options:

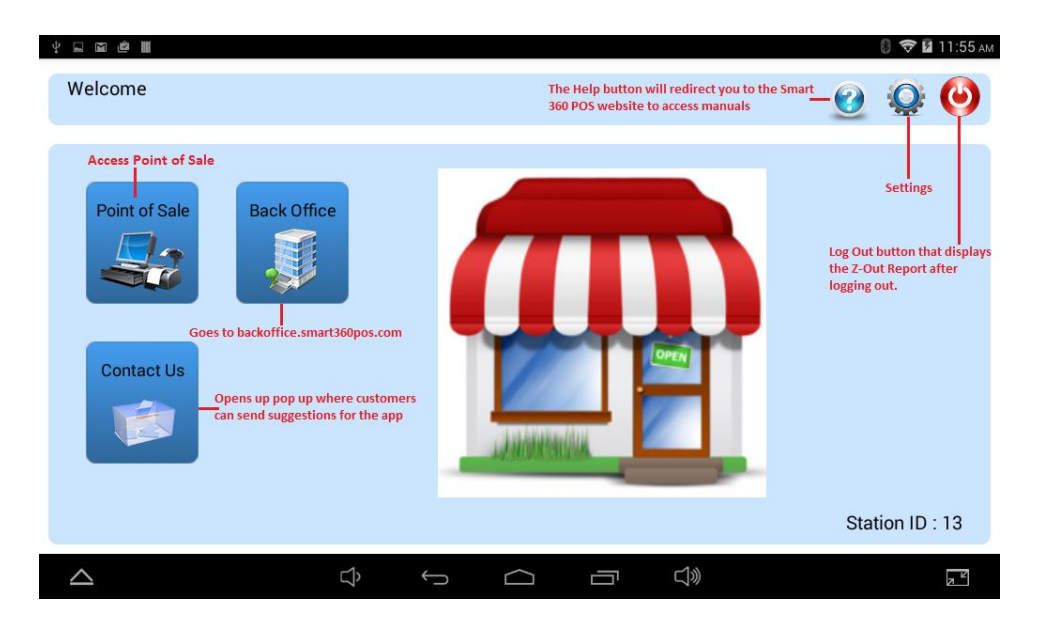

#### SMART 360 POS: Contact Us

Note: You will need to your email setup on BackOffice to use this feature. To see how this done, refer to.

• Tell our developers what you would like to see in future updates.

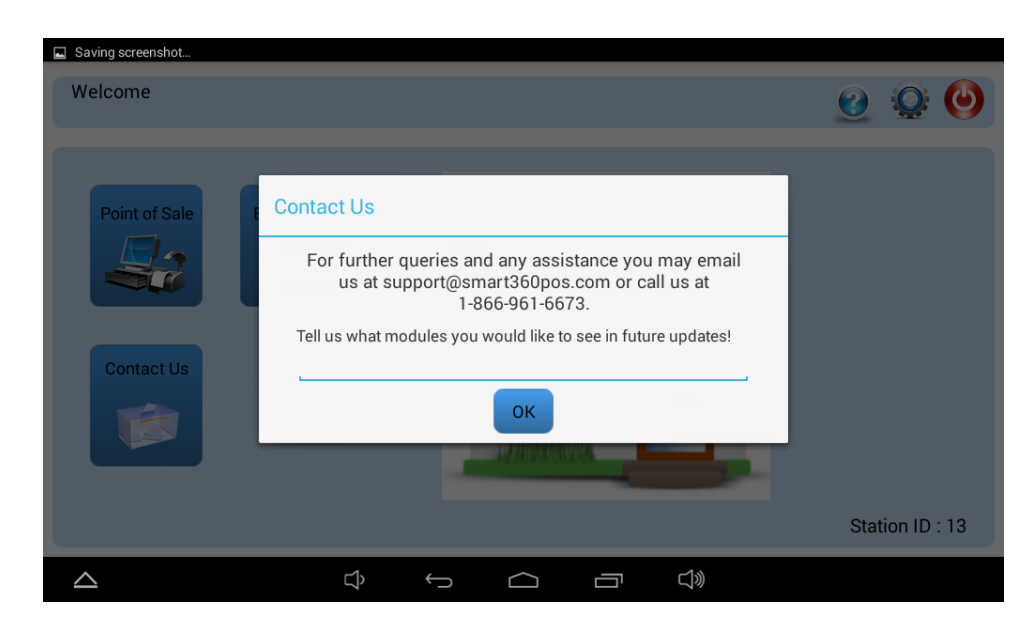

## SMART 360 POS: Help Page

• The Help button takes you to the Help page where you will be able to view manuals about the application and BackOffice.

| * 🗆 🖻 🖩          | 8 🗢 🖬 11:56 am                                                 |  |  |  |  |  |  |  |  |
|------------------|----------------------------------------------------------------|--|--|--|--|--|--|--|--|
| Manua            | ls                                                             |  |  |  |  |  |  |  |  |
| Point of Sale    |                                                                |  |  |  |  |  |  |  |  |
| - 🗸              | Quick Reference Guide - Getting Started                        |  |  |  |  |  |  |  |  |
| - 🗸              | Smart 360 POS Software Manual                                  |  |  |  |  |  |  |  |  |
| - 🗸              | Accessing Tablet Keyboard After Connecting a Bluetooth Scanner |  |  |  |  |  |  |  |  |
| - 🗸              | Magtek Bullet and USAePay Manual                               |  |  |  |  |  |  |  |  |
| - 🗸              | Ingenico iCT-250 Chase Paymentech Setup Manual                 |  |  |  |  |  |  |  |  |
| Backoffice       |                                                                |  |  |  |  |  |  |  |  |
| - 🗸              | Adding Departments                                             |  |  |  |  |  |  |  |  |
| - 🗸              | Adding Employees                                               |  |  |  |  |  |  |  |  |
| - 🗸              | Adding Inventory                                               |  |  |  |  |  |  |  |  |
| - 🗸              | Modifying Receipt Details                                      |  |  |  |  |  |  |  |  |
| - 🗸              | Generating Reports                                             |  |  |  |  |  |  |  |  |
| - 🗸              | Modifying Tax Rates                                            |  |  |  |  |  |  |  |  |
| - 🗸              | Email Setup                                                    |  |  |  |  |  |  |  |  |
| - 🗸              | Uploading Inventory (using Excel)                              |  |  |  |  |  |  |  |  |
| $\bigtriangleup$ |                                                                |  |  |  |  |  |  |  |  |

## SMART 360 POS: Settings

• This is a layout of the Settings page:

| ψ ⊑ | a III                   |   |   |        |   |    | 圆 🤝 🖬 3:58 рм |
|-----|-------------------------|---|---|--------|---|----|---------------|
|     | GENERAL                 |   |   |        |   |    |               |
|     | Application Setup       |   |   |        |   |    |               |
|     | Printer Setup           |   |   |        |   |    |               |
|     | Card Reader Setup       |   |   |        |   |    |               |
|     | ADMINISTRATOR           |   |   |        |   |    |               |
|     | Payment Processing      |   |   |        |   |    |               |
|     | Database                |   |   |        |   |    |               |
|     | Z-Out Report            |   |   |        |   |    |               |
|     | Application Information |   |   |        |   |    |               |
| 2   | $\Delta$                | Ĵ | Ĵ | $\Box$ | Ū | Ú» | R R           |

• Note: Administrator Settings are only accessible if the user has admin access.

- Application Setup:
  - Pertains to the user's personal preference when using Smart 360 POS.
    - Combine Lines:
      - If this option is off, the user will have access to the keypad on the Point of Sale Screen.
      - If this option is on, the user will not have access to the keypad and the same items will appear on the same line and increment in quantity.
    - Print Receipt:
      - This option prompts the user if the user would like to always print a receipt, never print a receipt, or prompt the user after a transaction if they want to print a receipt.
    - Stock Prompt:
      - Choose whether the user will be notified if an item not in stock is currently being purchased.
    - Full Description:
      - Choose whether an item will display a description of 12 or 30 characters.
    - Decimal Quantity:
      - Choose whether the quantity of an item must be a whole number or a decimal.
    - Send Receipt as Email:
      - Choose if the user wants to send a receipt by email.
    - Camera Scanner:
      - Choose whether the user uses the camera as a barcode scanner.
    - Use Image Buttons:
      - After you add images to inventory or departments on BackOffice you have the option to display image buttons. Swipe the button to the left to turn this feature off. To turn this feature on, simply swipe to the button to the right.
      - To add images on BackOffice please refer to
    - o Round Cash Transaction
      - This option will prompt the user whether to select "Disabled" or "Round to Nearest Nickel". If you would like to round cash transactions to the nearest nickel, please select "Round to Nearest Nickel".

- Printer Setup:
  - The user has the option to choose if they want to use the printer.

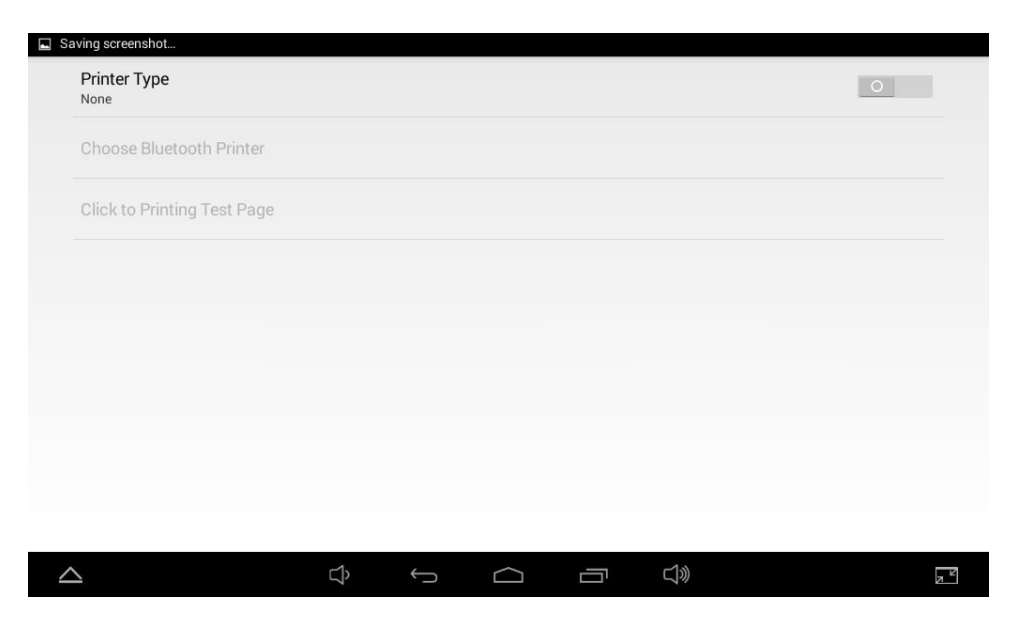

• If you have not paired the printer with the tablet, please exit the application, and go to the tablet's settings and select "Bluetooth." Afterwards press "Search for Devices."

|              |                                                 |        |   |            |    |     | ₿∦₹₹∎              | 9:50 am        |
|--------------|-------------------------------------------------|--------|---|------------|----|-----|--------------------|----------------|
| ¢ <b>i</b> Q | Bluetooth                                       |        |   |            |    |     | SEARCH FOR DEVICES |                |
|              | ANDROID BT<br>Not visible to other Bluetooth de | evices |   |            |    |     |                    |                |
|              |                                                 |        |   |            |    |     |                    |                |
|              | RPP200                                          |        |   |            |    |     |                    |                |
|              | 00:1C:97:10:AD:BB                               |        |   |            |    |     |                    |                |
|              | BR-200BT                                        |        |   |            |    |     |                    |                |
| (            | RP58BU                                          |        |   |            |    |     |                    |                |
|              |                                                 |        |   |            |    |     |                    |                |
|              |                                                 |        |   |            |    |     |                    |                |
| 2            | 2                                               | Ĵ      | Ĵ | $\bigcirc$ | IJ | IJ. |                    | л <sup>к</sup> |

• After that select "RP58BU" and enter "1234" for the PIN and press OK.

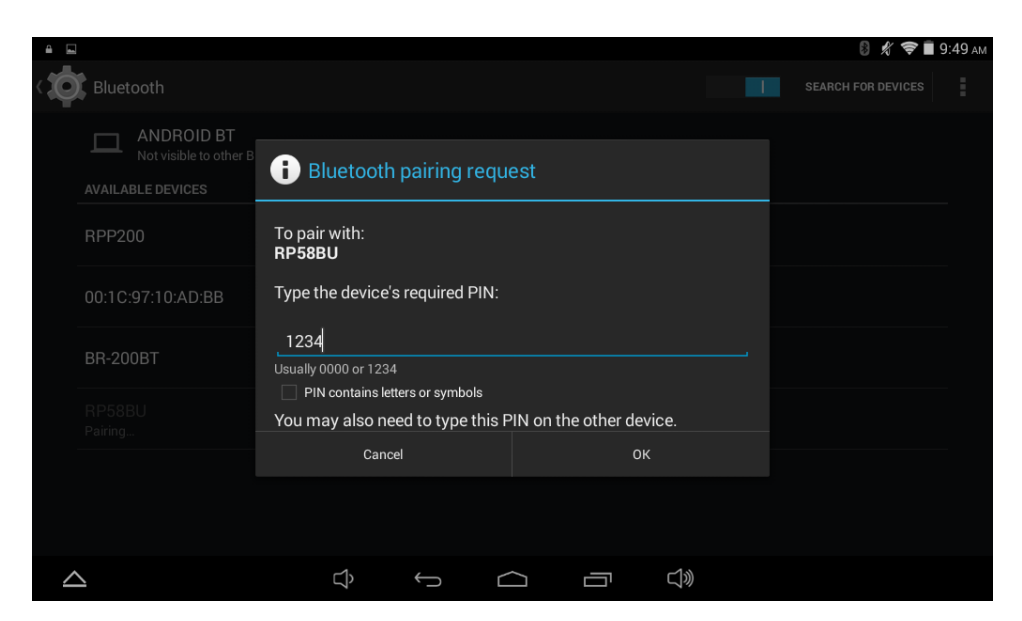

 After the printer is paired, go back to the application and press the "Settings" button in the Start Page. Then press "Printer Setup." Next swipe the button to the right to turn on Bluetooth printing. Afterwards press "Choose Bluetooth Printer" and select "RP58BU."

| ψU | SB connected              |              |            |        |   |            |   |   |
|----|---------------------------|--------------|------------|--------|---|------------|---|---|
|    | Printer Type<br>Bluetooth |              |            |        |   |            |   | 1 |
|    | Choose Bluetooth Print    | er           |            |        |   |            |   |   |
|    | Click to Printing Test Pa | Choose Bluet | ooth Prin  | ter    |   |            | ٦ |   |
|    |                           | RP58BU       |            |        |   |            | ۲ |   |
|    |                           | BR-200BT     |            |        |   |            | 0 |   |
|    |                           |              |            | Cancel |   |            |   |   |
|    |                           |              |            |        |   |            |   |   |
|    |                           |              |            |        |   |            |   |   |
|    |                           |              |            |        |   |            |   |   |
| _  | 2                         | Ĵ            | $\bigcirc$ | $\Box$ | Г | <b>J</b> » |   |   |

- To test that you have connected to the printer press "Click to Print Test Page." A message stating you have connected will appear and blank piece a paper will print from the printer.
  - Note: If a paper does not print out, but the message states that the printer is connected, the printer is connected. However, if you want to print a test page Press "Click to Print Test Page" until a page prints.

| ψ ≞      |                             |   |       |                |        |        | 圆 🦸 ╤ 🖬 5:55 рм                       |
|----------|-----------------------------|---|-------|----------------|--------|--------|---------------------------------------|
|          | Printer Type<br>Bluetooth   |   |       |                |        |        |                                       |
|          | Choose Bluetooth Printer    |   |       |                |        |        |                                       |
|          | Click to Printing Test Page |   |       |                |        |        |                                       |
|          |                             |   |       |                |        |        |                                       |
|          |                             |   |       |                |        |        |                                       |
|          |                             |   |       |                |        |        |                                       |
|          |                             |   | _     |                | _      |        |                                       |
|          |                             |   | RP58E | BUConnect succ | essed! |        |                                       |
|          |                             |   |       |                |        |        |                                       |
| $\angle$ | 2                           | Ŝ | Ĵ     | $\Box$         |        | 」<br>》 | N N N N N N N N N N N N N N N N N N N |

- Payment Device Setup:
  - Note: This option only applies for users who have access to "Other Processing Payment" option in "Payment Processing."
  - Magtek Bullet
    - Please view our Magtek Bullet and USAePay Manual to set up the Magtek Bullet.
  - Ingenico iCT250
    - Please view our Ingenico iCT250 Chase Paymentech Setup Manual
  - Both manuals can be found at <u>http://smart360pos.com/sirclereg/downloads.aspx</u>
- Payment Processing:
  - By default every user is set to Express Checkout. If you want to access Other Processing Payment option you will need to contact International Point of Sale at 866 – 468 – 5767.

| 1 |                           |    |   |          |          |              | 圆 🗢 🖥 4:28 рм |
|---|---------------------------|----|---|----------|----------|--------------|---------------|
|   | Express Checkout          |    |   |          |          |              |               |
|   | Other Payment Processing  |    |   |          |          |              |               |
|   | Update Payment Processing |    |   |          |          |              |               |
|   |                           |    |   |          |          |              |               |
|   |                           |    |   |          |          |              |               |
|   |                           |    |   |          |          |              |               |
|   |                           |    |   |          |          |              |               |
|   |                           |    |   |          |          |              |               |
|   |                           |    |   |          |          |              |               |
|   |                           |    |   |          |          |              |               |
|   | <b>`</b>                  | Ľ۵ | ÷ | $\frown$ | <u> </u> | <b>_1</b> ») | 2             |

 If you have access to "Other Processing Payment" option, you will need to select the appropriate "Payment Processor" option in the drop down menu and fill out any necessary information afterwards.

|                           | _         | _ | _ |
|---------------------------|-----------|---|---|
| Payment Processi          | ng Info   |   |   |
| Payment Processor chasepa | aymentech |   |   |
|                           |           |   |   |
|                           |           |   |   |
|                           |           |   |   |
| OK Cancel                 |           |   |   |

• If you purchased a Payment Processing module from International Point of Sale after you bought Smart 360 POS, and would like to connect your payment processing module select "Update Payment Processing."

|   |                           |   |   |            |   |            | 🛯 😴 🖥 4:28 рм |
|---|---------------------------|---|---|------------|---|------------|---------------|
|   | Express Checkout          |   |   |            |   |            |               |
|   | Other Payment Processing  |   |   |            |   |            |               |
|   | Update Payment Processing |   |   |            |   |            |               |
|   |                           |   |   |            |   |            |               |
|   |                           |   |   |            |   |            |               |
|   |                           |   |   |            |   |            |               |
|   |                           |   |   |            |   |            |               |
|   |                           |   |   |            |   |            |               |
| _ | 2                         | Ŷ | Ĵ | $\bigcirc$ | Ū | <b>口</b> 》 | Z Z           |

 You will see a message towards the bottom of the page stating that "You Have Access to Other Payment Processing Options." If you did not receive this message, please try again in a few seconds. After you have gained access, you will now be able to uncheck "Express Checkout" and select the appropriate Payment Processing option in the "Other Payment Processing" button.

- Database:
  - Click to Update Database:
    - You will press this button if you have made changes to your database.

| 4 5 |                                                      | 圆 ਝ 🖬 4:51 рм |
|-----|------------------------------------------------------|---------------|
|     | Click to Update Database                             |               |
|     | Clear Invoices                                       |               |
|     | Clear All Products, Invoices, and Custom Departments |               |
|     |                                                      |               |
|     |                                                      |               |
|     |                                                      |               |
|     | Database Update Successful!                          |               |
|     |                                                      |               |
| 4   |                                                      | N             |

- Clear Invoices:
  - Deletes all recorded invoices if you select "Yes."

| 🖬 Sa | wing screenshot          |                                                                                     |                     |  |
|------|--------------------------|-------------------------------------------------------------------------------------|---------------------|--|
|      | Click to Update Databa   | ise                                                                                 |                     |  |
|      | Clear Invoices           |                                                                                     |                     |  |
|      | Clear All Products, Invo | oices, and Custom Departments<br>Are You Sure?<br>If you press Yes all your INVOICE | ES will be deleted! |  |
|      |                          | No                                                                                  | Yes                 |  |
|      |                          |                                                                                     |                     |  |
|      |                          |                                                                                     |                     |  |
| $\$  | 2                        |                                                                                     |                     |  |

- Clear All Products, Invoices, and Custom Departments:
  - Deletes everything saved except for the first four departments, and products.

| ∳ ⊑ |                          |                                                                  |                          | 🔋 🤝 🖬 4:59 рм |
|-----|--------------------------|------------------------------------------------------------------|--------------------------|---------------|
|     | Click to Update Databa   | se                                                               |                          |               |
|     | Clear Invoices           |                                                                  |                          |               |
|     | Clear All Products, Invo | ices, and Custom Departments                                     |                          |               |
|     |                          | Are rou sure:                                                    |                          |               |
|     |                          | If you press Yes all your PRODUC<br>DEPARTMENTS will be deleted! | TS, INVOICES, and CUSTOM |               |
|     |                          | No                                                               | Yes                      |               |
|     |                          |                                                                  |                          |               |
|     |                          |                                                                  |                          |               |
|     |                          |                                                                  |                          |               |
|     |                          |                                                                  |                          |               |

- Print Last Z-Out Report:
  - Prints out the last recorded Z-Out Report.

| Print Z Out Report | Zout Report                   |                 |
|--------------------|-------------------------------|-----------------|
|                    | Print Breakdown by Department |                 |
|                    | Print                         | Cancel          |
|                    | Sale                          | es Totals       |
|                    | Total Undiscounted Sales      | 0.0             |
|                    | Whole Invoice Discounts       | 0.0             |
|                    | Net Sales                     | 0.0             |
|                    | Net Tax1                      | 0.0             |
|                    | Net Tax2                      | 0.0             |
|                    | Net Tax3                      | 0.0             |
|                    | Grand Total Sales             | 0.0             |
|                    | Net Taxed Sales               | 0.0             |
|                    | Net Non Taxed Sales           | 0.0             |
|                    | Breakdown                     | n By Department |
|                    | Breakdown                     | By Payment Type |
|                    | Cash                          | 0.0             |
|                    | Credit                        | 0.0             |
|                    | Debit                         | 0.0             |

- Import Sample Database
  - If you would like to add inventory to your database without creating your own you can select from six sample databases. After pressing the "Import Sample Database" button, select one of the six options. After selecting a sample database, a list detailing the inventory will appear.

| <b>F</b>         |                             |       |      |       |      |       |       |           | 🗣 🖬 4:27 рм   |
|------------------|-----------------------------|-------|------|-------|------|-------|-------|-----------|---------------|
| Item ID          | Item Name                   | Price | Cost | Stock | Tax1 | Tax2  | Tax3  | Dept Name | Reorder Level |
| 07033000<br>1060 | bic pen                     | 0.50  | 0.99 | 100   | TRUE | FALSE | FALSE | none      | 10            |
| 101              | \$1                         | 0.00  | 1.00 | 100   | TRUE | FALSE | FALSE | none      | 10            |
| 100              | .99 c                       | 0.00  | 0.99 | 100   | TRUE | FALSE | FALSE | none      | 10            |
| 63937202<br>2985 | 1.50                        | 1.79  | 1.79 | 100   | TRUE | FALSE | FALSE | none      | 10            |
| 02800020<br>6307 | 100 Grand                   | 1.00  | 1.19 | 100   | TRUE | FALSE | FALSE | none      | 10            |
| 07575572<br>1012 | 100 envelopes               | 1.00  | 1.49 | 100   | TRUE | FALSE | FALSE | none      | 10            |
| 02160301<br>5871 | 10W- 30 motor oil           | 2.75  | 3.99 | 100   | TRUE | FALSE | FALSE | none      | 10            |
| 05209220<br>3166 | 3 loaf pans                 | 1.50  | 2.99 | 100   | TRUE | FALSE | FALSE | none      | 10            |
| 0407000          | 3 Musket crisps             | 1.00  | 1.19 | 100   | TRUE | FALSE | FALSE | none      | 10            |
| 71941020<br>0015 | 5 Hour energy grap          | 2.89  | 3.59 | 100   | TRUE | FALSE | FALSE | none      | 10            |
| 71941080<br>0017 | 5 hour energy<br>pomoegrant | 2.89  | 3.59 | 100   | TRUE | FALSE | FALSE | none      | 10            |
| 71941030<br>0012 | 5 hr energy orange          | 2.89  | 3.59 | 100   | TRUE | FALSE | FALSE | none      | 10            |
| 71941040<br>0019 | 5 hr enery lemon            | 2.89  | 3.59 | 100   | TRUE | FALSE | FALSE | none      | 10            |
| 07472950<br>0509 | 5 Mini loaf pan             | 1.50  | 1.99 | 100   | TRUE | FALSE | FALSE | none      | 10            |
|                  |                             | Exit  |      |       |      |       | Save  |           |               |
| $\triangle$      |                             |       | ţ    | ¢     |      | r d»  |       |           | 7 2           |

• If you are satisfied with the sample database you have selected press "Save" to add these items to your database. Or press the "Exit" button to return to the "Settings" menu.

#### Smart 360 POS: Point of Sale

• Layout of the Point of Sale Screen without keypad: Note: There is no longer a Price Check button. To check the prices of items see page 24.

| 4 m III                                                                                                    |                                                                                          | 🛿 🗢 🖬 5:15 рм                                                                                                |
|----------------------------------------------------------------------------------------------------|------------------------------------------------------------------------------------------|----------------------------------------------------------------------------------------------------|
| search — Scan your products into this box                                                                   | first depa misc                                                                          | cookies Drink                                                                                                |
| # Qty Description Price % Tax X                                                                             |                                                                                          |                                                                                                    |
| Apply dollar discount or<br>precentage discount on whole<br>purchase Shows the tax for<br>the whole invoice | Coldmink Food<br>Sync button to sync<br>products with database<br>Void the whole invoice | Horizontal scrolling<br>buttons for departments                                                              |
| Opens bluetooth cash drawer<br>Horizontal Scrolling Buttons                                                 | Windex<br>5.00                                                                           | Food Two<br>3.00                                                                                             |
| Open Drawer Print Last Receipt Price Check O                                                                | foooood pop<br>23.00 1.00                                                                | Horizontal scrolling buttons<br>for products                                                                 |
| Subtotal like discount amount 0.00<br>Tax 0.00<br>GrandTotal 0.00                                           | Clicking this button allows the user to pay the invoice.                                 | To get more information<br>about a product, just press<br>and hold down the button<br>until a pop up appears |
|                                                                                                    |                                                                                          | R R R R R R R R R R R R R R R R R R R                                                                        |

- Layout of the Point of Sale Screen with keypad and items:
  - To add the keypad please refer to "Combine Lines" option in "Application Setup" on page

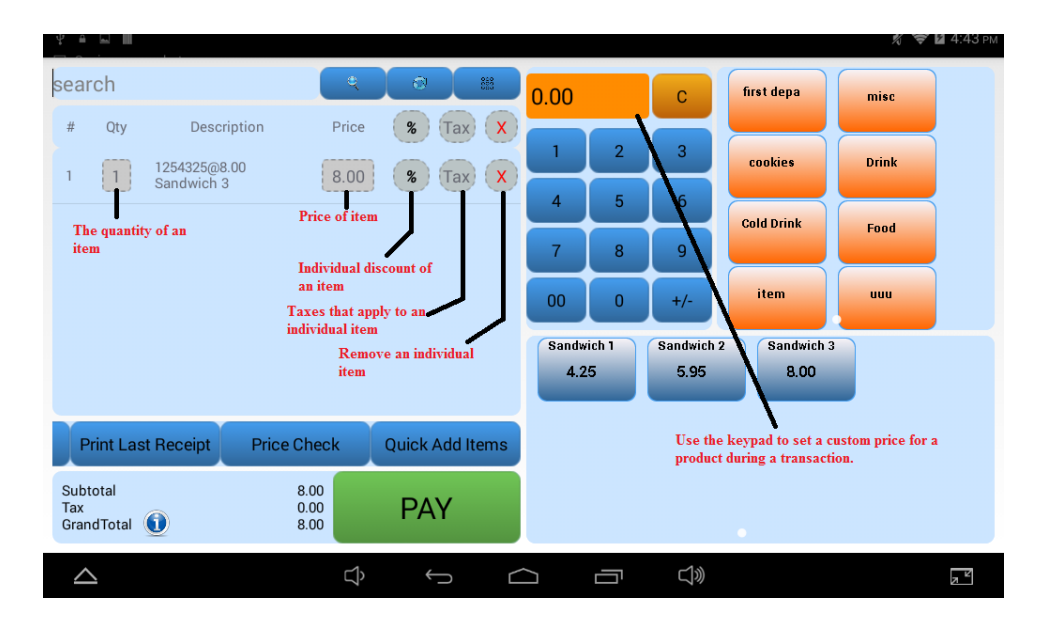

• Layout of payment screen:

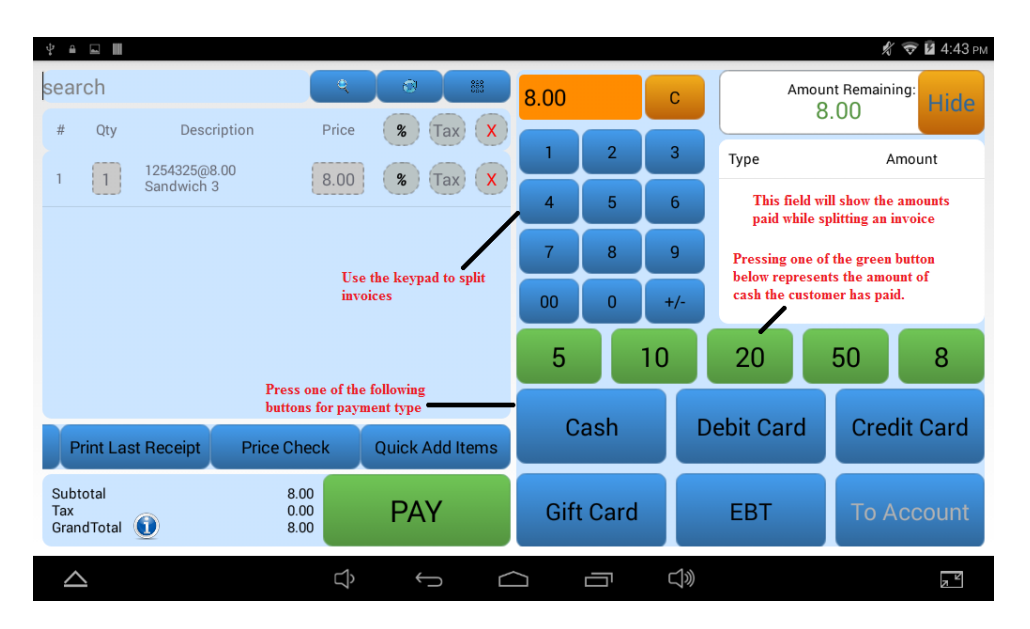

- Quick Add Items:
  - This will add a product to your inventory after the user presses save. After that the user will need to press the sync button to display that item on the Point of Sale screen.

| Saving scre                   | enshot              |                |   |        |   |            |   |  |
|-------------------------------|---------------------|----------------|---|--------|---|------------|---|--|
| search<br># <sub>Qty</sub>    | Quick Add Ite       | ems            |   |        |   |            |   |  |
|                               | Barcode/Item Number |                |   |        |   |            |   |  |
|                               | Item Name           | Quick Add Iter | n |        |   |            |   |  |
|                               | Price               |                |   |        |   |            |   |  |
|                               | 🗹 Tax1              |                |   |        |   |            |   |  |
|                               | Tax2                |                |   |        |   |            |   |  |
|                               | Tax3                |                |   |        |   |            |   |  |
|                               | Exit                |                |   | Save   |   |            |   |  |
| Print Las                     | 5                   |                |   |        |   |            |   |  |
| Subtotal<br>Tax<br>GrandTotal |                     |                |   |        |   | _          | _ |  |
| $\bigtriangleup$              |                     | ţ              | Û | $\Box$ | Г | <b>J</b> » |   |  |

- Price Check:
  - To check the price of an item, press and hold an inventory button until a pop up appears.

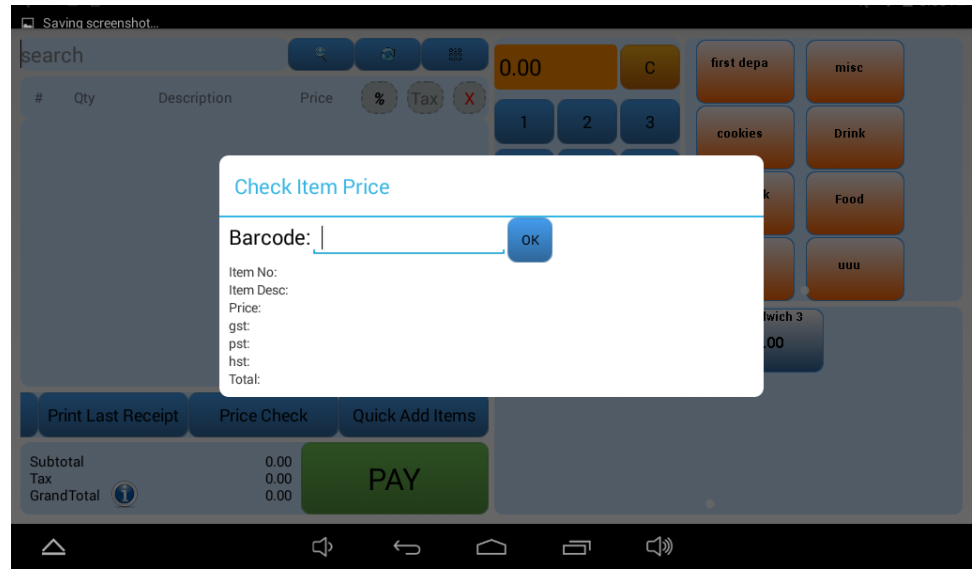

- Returns:
  - To return items you will need to ring up negative sales. To negate the price of an item, press the "Price" button and a pop with a keypad will appear. Re-enter the price and press "+ / -"button afterwards to negate that price. Once you have negated all items, press the pay button and the appropriate payment option to refund customers.

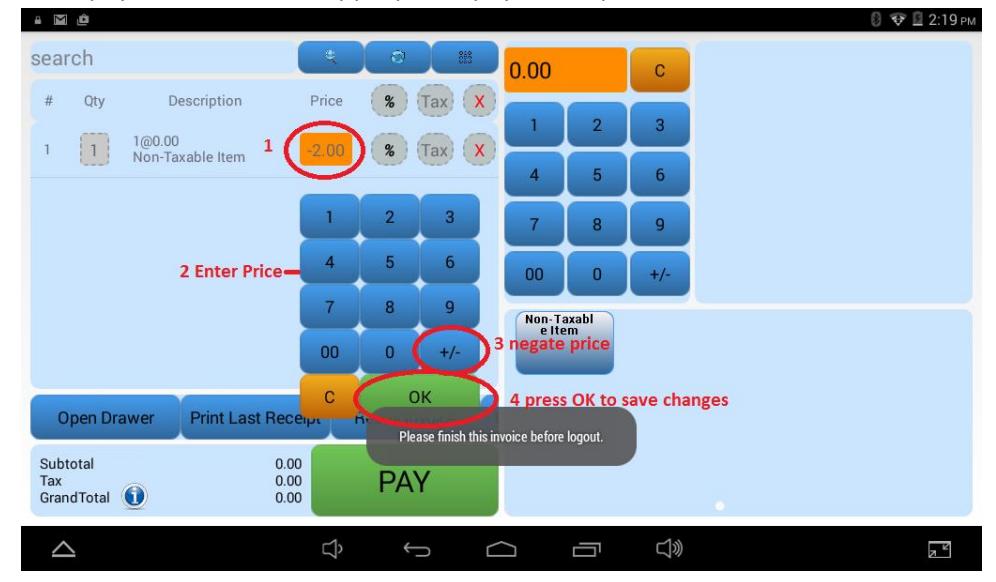

## Smart 360 POS: Tech Support

- Frequent problems when registering:
  - Email, Password Store Id:
    - Often users do not enter the correct information that we have provided them when registering.
    - If the user receives a message stating that their account cannot be located in our database, the user has entered the wrong email when trying to register.
    - If the user receives an error stating that the "App is Disabled," the user has entered either the wrong Store Id or email that we have provided to them.
       Please ensure that the user is entering the correct Store Id or email.
    - If the user receives an error stating that they have entered the wrong password.
       The user has entered the wrong password. Have them re-enter the password.
      - Often users who receive this message confuse an uppercase I with a lowercase I. If they have entered a lowercase I when they received this message, ask the user to try entering an uppercase I, and vice versa if they previously entered an uppercase I.
  - Users cannot enter spaces in email, password, or store id fields. This is essential!
  - $\circ$   $\;$  Adding an Additional Station:
    - If the user wants to add an additional station to their store, please ensure that the user selects "Add A Station To A Existing Store" because this is the only way for the user to connect a tablet to an existing database. If the user mistakenly registered the tablet as a new store, they will be required to re-register using the "Add A Station To A Existing Store" option.
      - To re register please refer to Factory Rest on page 27.
  - o Unique Station Id
    - The user will need to enter a number between 1 and 99. If a message appears stating that the Station Id that they have entered is registered, they will need to re – enter a number that has not already been registered. Repeat as times as needed until the user enters a unique Station Id that is accepted.
- Altering Receipts:
  - If the user wants to alter their receipts, please have them login to BackOffice (backoffice.smart360pos.com). If the user does not remember their BackOffice account, please refer to: Getting BackOffice Credentials page 27.
  - Once the user has logged in, have them select the "Store Details" tab. When on the "Store Details" page the user can modify receipts to their liking. Please ensure that the user presses the "Save" button in order to update their receipts. After the user has pressed saved, have the user logout of Smart 360 POS and re-login to get the updated receipt information.

- Altering Tax Rates
  - If the user wants to alter their tax rates, please have them login to BackOffice (backoffice.smart360pos.com). If the user does not remember their BackOffice account, please refer to: Getting BackOffice Credentials page 27.
  - Once the user has logged in, have them select the "Tax Rates" tab. On the "Tax Rate" webpage the user will be able change the description and the tax rate. After the user is satisfied with the new tax rates that they have enter please ensure that they press the "Save" button. After they press "Save", have the user log out of the tablet and re-login to get the new tax rates.
- Importing Inventory
  - To import inventory please refer to this manual: <u>http://www.smart360pos.com/sirclereg/Smart360POSmanuals/addinventoryqr.pdf</u>
  - If the user import fails, the user has not formatted the CSV file to our specifications. Please refer to this manual: http://www.smart360pos.com/sirclereg/Smart360POSmanuals/addinventorygr.pdf
- Delete Recent Import
  - If a user is not satisfied with a recent import, the user can login into BackOffice, and delete the most recent import. If the user does not remember their BackOffice account, please refer to: Getting BackOffice Credentials page 27.
  - Once logged into BackOffice, have the user select the "Import" tab. On the "Import" page, have the user select "Rollback Today's Inventory Import." After the user has pressed the button, they will be prompted with a message asking them if they want to continue. Have the user press "Continue" to delete the most recent import.
- Adding Employees
  - To give employees' access to Smart 360 POS, the user will need to add employees to their database on BackOffice. If the user does not remember their BackOffice account, please refer to: Getting BackOffice Credentials page 27.
  - Once the user is logged in, the user will by default be redirected to the "Employees" webpage. Have the user press the "Add" button. The user will then enter personal information about the employee. Afterwards have the user check "Access to POS" where they will enter an "Access ID". The user must enter a 4 digit number for the "Access ID". Also the user cannot enter an "Access ID" that is registered to another employee. After the user enters an "Access ID," the user must decide if they want to grant that employee "Admin Access" to the POS. The user can also give that employee "Access to BackOffice" by click the box. If the user has checked "Access to BackOffice," the user will need to enter a password for that employee and press "Save" when finished. After pressing "Save," that employee will be added to the database.
- Deleting Employees
  - The user cannot delete the first employee aka, the employee with the smart360pos.com email and employee ID 1. If the user somehow deletes the first employee the account will be disabled.
  - To delete employees select the desire employee you will like to delete, and scroll towards the bottom of the page, and press the "Delete" button.

- Departments
  - To add/delete/modify departments individually please refer to this manual: http://smart360pos.com/sirclereg/Smart360POSmanuals/addingdepartmentsqr.pdf
- Reports
  - To generate sales report please view this manual:
    - http://smart360pos.com/sirclereg/Smart360POSmanuals/Reporting.pdf
- Getting BackOffice Credentials:
  - If you cannot remember what credentials are needed to login into BackOffice, or to "Add A Station To A Existing Store," please go to the settings in Smart 360 POS, and select "Application Information." A pop up will display the email, password, and store id that you registered the tablet with.
- Factory Restore:
  - To reset Smart 360 POS to factory settings, please exit Smart 360 POS and go to the Play Store App. If you do not have an account registered, you will need to register with a Gmail account. Once you have registered, please search for Smart 360 POS and select Smart 360 POS. Press "Uninstall". Once the application is deleted, press "Install" to reinstall the application. You will need to register again after you reinstall the application.
- Updating Smart 360 POS:
  - To update Smart 360 POS, please exit Smart 360 POS and go to the Play Store App. If you do not have an account registered, you will need to register with a Gmail account. Once you have registered, please search for Smart 360 POS and select Smart 360 POS. Press "Update," if available.